## Instructions for submitting as a group in Digital Exam

This is a guide to how you form a group in Digital Exam. The guide contains the following:

- Group formation <u>before</u> the start of the exam
- Group formation <u>after</u> the start of the exam
- Deadline for group formation
- Acceptance of a group invitation
- Submitting only one assignment

### Group formation before the start of the exam

If it is possible to form a group before the start of the exam, it will be stated when you enter Digital Exam:

| Name                       | Deadlines                                                          | Status                                                                                                    | Feedback |
|----------------------------|--------------------------------------------------------------------|----------------------------------------------------------------------------------------------------|----------|
| Studiestartsprøve Filosofi | Start:<br>End:<br>Deadline for forming groups:<br>11.12.2021 14:00 | 11.12.2021 14:00       1 You are registered.       2 3 4 5         20.12.2021 14:00       Group forming is possible       2 3 4 5 |          |

Click on the exam (in blue writing) and you will see the following:

| Exam information                                                             |                                                                                                    |         |
|------------------------------------------------------------------------------|----------------------------------------------------------------------------------------------------|---------|
| Name                                                                         | Studiestadsprøve Filosofi                                                                                                    |         |
| Period                                                                       | Winter examination 2017-18 - Ordinær                                                                                                    |         |
| Assessment                                                                   | bestået/ikke bestået                                                                                                    |         |
| Form of co-examination                                                       | ingen censur                                                                                                    |         |
| Exam form                                                                    | Hiemmeopgave                                                                                                    |         |
| Exam start                                                                   | 11.12.2021 14:00                                                                                                    |         |
| Exam end                                                                     | 20.12.2021 14:00                                                                                                    |         |
| Exam language                                                                | Danish                                                                                                    |         |
| ECTS                                                                         | 0.00                                                                                                    |         |
|                                                                              |                                                                                                    |         |
| Conditions for submission: Indica                                            | te group affiliations if any                                                                                                    |         |
| If you are a part of a group, you can<br>the group can hand in the answer ar | invite members here. Members must confirm their affiliation to the group. In case of a written hand in, all memb<br>id other material on behalf of the group. | pers of |
| Group status                                                                 | O I will take the exam alone                                                                                                    |         |
|                                                                              | <ul> <li>I will take the exam as part of a group</li> </ul>                                                                                                   |         |
| Name                                                                         | Fri-42515-1 Save                                                                                                    |         |
| Group members                                                                |                                                                                                    |         |
| Member                                                                       | Status                                                                                                    |         |
| Student name                                                                 | Member                                                                                                    |         |
| Search                                                                       |                                                                                                    | +       |
|                                                                              |                                                                                                    |         |

The student, who form the group, must do the following:

- 1. Choose group status: 'I will take the exam as part of a group'
- 2. Click in the search bar and type the name of a group member. Click on the name when it appears
- 3. Invite the person to the group by clicking the plus sign. The person is now invited to the group

### Group formation after the start of the exam

If you have to form a group after the start of the exam, you must do it the following way. Click on the exam (in blue writing) and navigate to 'Exam submission conditions':

| Conditions for submission                                      | n: Indicate group affiliations if any                                                                                                    |         |
|----------------------------------------------------------------|----------------------------------------------------------------------------------------------------|---------|
| If you are a part of a group, y<br>hand in the answer and othe | you can invite members here. Members must confirm their affiliation to the group. In case of a written hand in, all members of the group er material on behalf of the group. | oup car |
| Group status                                                   | I will take the exam alone     I will take the exam as part of a group                                                                                                    |         |
| Name                                                           | Fri-42277-1 Save                                                                                                    |         |
| Group members                                                  |                                                                                                    |         |
| Member                                                         | Status                                                                                                    |         |
| Student name                                                   | Member                                                                                                    |         |
|                                                                |                                                                                                    |         |

The student, who form the group, must do the following:

- 1. Choose group status: 'I will take the exam as part of a group'
- 2. Click in the search bar and type the name of a group member. Click on the name when it appears
- 3. Invite the person to the group by clicking the plus sign. The person is now invited to the group

## Deadline for group formation

It is important to be aware of the deadline for group formation. All groups must be formed and accepted within the deadline. The deadline will be visible when you enter Digital Exam:

| Name                         | Deadines                                                           | Status                                                                                                    | нееараск |
|------------------------------|--------------------------------------------------------------------|----------------------------------------------------------------------------------------------------|----------|
| ♠ Studiestartsprøve Filosofi | Start:<br>End:<br>Deadline for forming groups:<br>20.12.2021 14:00 | Today 14:00         1         2 Exam in progress         3         4         5           22.12.2021 14:00         1         Not handed in         3         4         5 |          |

### Acceptance of a group invitation

When you form a group in Digital Exam, all invited group members must accept the invitation. If a fellow student has sent you a group invitation, it will be visible for you when you click on the exam:

| Exam                       | Sender                   | Status         |
|----------------------------|--------------------------|----------------|
| Studiestartsprøve Filosofi | Name of a fellow student | Accept Decline |

Click 'Accept' if you wish to accept the group invitation. It is important that all group members accept the invitation before you hand in your assignment to make sure all group members receive a receipt by mail.

# Submitting only one assignment

When you submit an assignment as a group in Digital Exam, only one of the group members must upload and submit the assignment and any appendices. The remaining group members shall simply make sure that the group invitation is accepted so that they are formally part of the group.